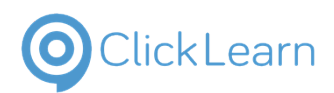

Logging in

| This guide will show you how to log into the Booths<br>Vendor Portal | BOOTHS VENDOR PORTAL                             |  |
|----------------------------------------------------------------------|--------------------------------------------------|--|
| Move the mouse to the email box and click in the box                 | LOGIN<br>USE A LOCAL ACCOUNT TO<br>LOGIN         |  |
|                                                                      | Email                                            |  |
|                                                                      | Password                                         |  |
| Enter your email address                                             | LOGIN<br>USE A LOCAL ACCOUNT<br>LOGIN            |  |
|                                                                      | Email<br>                                        |  |
|                                                                      | Saved personal info ×<br>Testuser99@booths.co.uk |  |
| Move the mouse to the password box                                   | LOGIN                                            |  |
|                                                                      | Email<br>Testuser99@booths.co.uk                 |  |
|                                                                      | Saved personal into X Testuser99@booths.co.uk    |  |
|                                                                      | Testuser99@booths.co.uk                          |  |
| Click on the password box                                            | LOGIN                                            |  |
|                                                                      | Email<br>Testuser99@booths.co.uk                 |  |
|                                                                      | Saved personal info X<br>Testuser99@booths.co.uk |  |
|                                                                      | Testuser99@booths.co.uk                          |  |

9/12/2024

| ClickLoorp                                                                                  | E H Booth & Co Limited     |                           |
|---------------------------------------------------------------------------------------------|----------------------------|---------------------------|
| CIICKLEATT                                                                                  | Logging in                 | September 12, 2024<br>2/2 |
| Enter your password                                                                         | LOGI                       | N                         |
|                                                                                             | Email<br>Testuser          | 99@booths.co.uk           |
|                                                                                             | Password<br>•              | <u>ه</u>                  |
|                                                                                             | Rememi                     | ber me?                   |
| By clicking on the checkbox, your email and password will be saved for next time you log in | password Email<br>Testuser | 99@booths.co.uk           |
|                                                                                             | Password                   |                           |
|                                                                                             | Rememl                     | ber me?                   |
|                                                                                             |                            | LOGIN                     |
| Move the mouse to the button <b>Login</b>                                                   | Password                   |                           |
|                                                                                             | Rememl                     | ber me?                   |
|                                                                                             |                            | LOGIN                     |
|                                                                                             | <u>Forgot you</u>          | ur password?              |
| Click on the button Login                                                                   | Password                   | 1                         |
|                                                                                             | Remem                      | ber me?                   |
|                                                                                             |                            | LOGIN                     |
|                                                                                             | <u>Forgot you</u>          | <u>ır password?</u>       |